# Postup ako vytvoriť jednoduchú prezentáciu s PowerPointom v PC alebo v mobilnom zariadení

S PowerPointom v PC, v Macu alebo v mobilnom zariadení môžeš:

- Vytvoriť prezentácie úplne od začiatku.
- Pridať text, obrázky, efekty a videá.
- Vybrať profesionálny návrh s PowerPoint Designerom.
- Pridať prechody, animácie a pohyb.
- Ukladať prezentácie vo OneDrive a mať k nim prístup z počítača, tabletu alebo telefónu.
- Zdieľať a spolupracovať s ostatnými, nech sú kdekoľvek.

# Vytvorenie prezentácie

- 1. Otvor PowerPoint.
- 2. Na ľavej table vyber položku Nové.
- 3. Vyber niektorú možnosť:
  - Ak chceš vytvoriť prezentáciu úplne od začiatku, vyber možnosť Prázdna prezentácia.
  - Ak chceš použiť pripravený návrh, vyber niektorú zo šablón.
  - Ak chceš zobraziť tipy na používanie PowerPointu, vyber položku Prehliadka a potom vyber položku Vytvoriť.

|                       |                                     | PowePoint                | Megar Bowen 🤒          | 6 g ?             | -  | ×   |
|-----------------------|-------------------------------------|--------------------------|------------------------|-------------------|----|-----|
| €                     | Nové                                |                          |                        |                   |    |     |
| (i) Domew             |                                     |                          |                        |                   |    |     |
| D Nove                |                                     |                          |                        |                   |    | ŕ   |
| EP Oherit             |                                     |                          |                        |                   |    |     |
| brhamilicia<br>Unalif | Prázdna prezentácia                 |                          |                        |                   |    |     |
| Undf also             | Vyhľadať šablóny a motivy onlin     |                          |                        | Q                 |    | - U |
| Twor                  | Nanhované vyhľadávanie: Prezentácie | Motivy Vadelanie Grafy D | iagramy Obchodné       | Informačné grafik | y. |     |
| Zdelet                |                                     |                          |                        |                   |    |     |
| Esportavat            |                                     |                          |                        |                   | 1  |     |
| Zaviet                | Prehliadka                          | TYP DREVA                | IÓN                    | -                 |    |     |
|                       | Wha was PowerPoint 2016             | Typ-dreva                | lón - zas              | adacia miestnosť  |    |     |
|                       |                                     |                          | 5 ))                   | 0.0               |    |     |
| Kanto                 | Citácia                             | Berlin                   |                        | NEBESKY           |    |     |
| Pripomienky           | 014                                 |                          | $\gamma^{\mathcal{N}}$ |                   |    |     |
| Medvedi               | Chica                               | Betin                    |                        | Nebelary          |    |     |

# Pridanie snímky

- 1. Na miniatúrach na ľavej table vyber snímku, za ktorou má nasledovať nová snímka.
- 2. Na karte **Domov** v časti **Snímky** vyber položku **Nová snímka**.
- 3. V časti **Snímky** vyber položku **Rozloženie** a potom v ponuke vyber požadované rozloženie.

| 6                            | <b>5 -</b> 0                                     | ত দুত্               | <u> </u> |             |                         |                         |        |     |
|------------------------------|--------------------------------------------------|----------------------|----------|-------------|-------------------------|-------------------------|--------|-----|
| File                         | Home                                             | Insert               | Design   | Transitions | Animations              | Slide Show              | Review | Vie |
| Paste                        | Cut<br>Copy ~<br>Format Pai                      | New                  | Basis    | ut •        | *                       |                         |        | •   |
| Clip                         | board                                            | r <sub>M</sub> Slide | Tit      | le Slide    | Title and Content       | Section Header          |        |     |
|                              | INTROD                                           |                      | Two      | Content     | Comparison              | Title Only              |        |     |
| 2<br>Wir<br>- 1600<br>- 1600 | ngTip Toys<br>une page<br>at anal addess<br>rawy |                      |          | Blank       | Content with<br>Caption | Picture with<br>Caption |        |     |
|                              |                                                  |                      |          |             |                         |                         | .:     |     |

#### Pridanie a formátovanie textu

- 1. Umiestni kurzor do textového poľa a napíš niečo.
- Vyber text a potom v časti Písmo na karte Domov vyber jednu alebo viac možností, ako napríklad Písmo, Zväčšiť veľkosť písma, Zmenšiť veľkosť písma, Tučné písmo, Kurzíva, Podčiarknutie atď.
- 3. Ak chceš vytvoriť zoznam s odrážkami alebo číslovaný zoznam, vyber text a potom vyber možnosť **Odrážky** alebo **Číslovanie**.

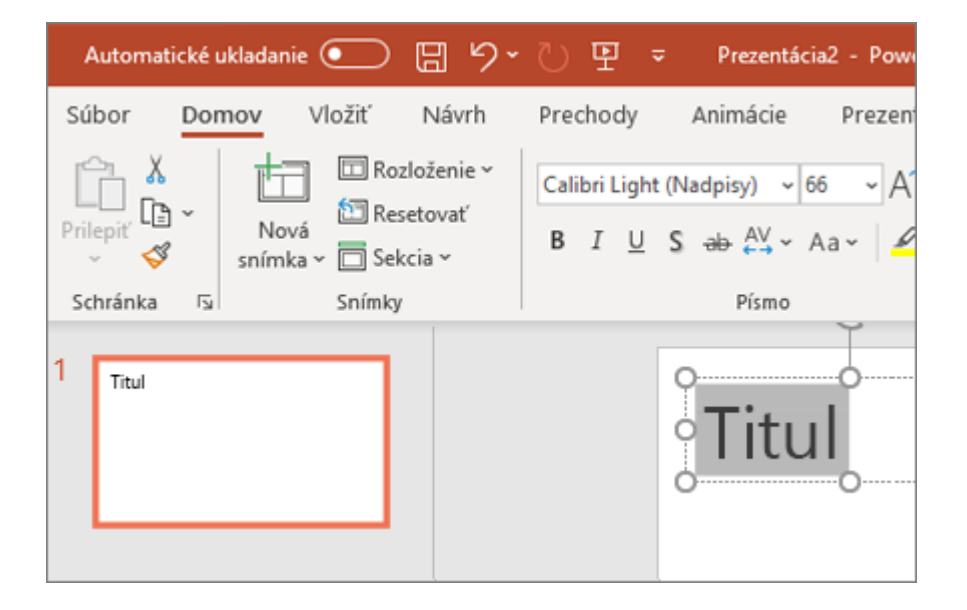

#### Pridanie obrázka, tvaru a ďalších možností

- 1. Prejdi na kartu Vložiť.
- 2. Pridanie obrázka:
  - V časti **Obrázky** vyber položku **Obrázky**.
  - V ponuke Vložiť obrázok z vyber požadovaný zdroj.
  - Vyhľadaj požadovaný obrázok, vyber ho a potom vyber položku Vložiť.
- 3. Pridanie ilustrácií:
  - V časti Ilustrácie vyber položku Tvary, Ikony, 3D modely, Grafické prvky SmartArt alebo Graf.
  - V dialógovom okne, ktoré sa otvorí po kliknutí na niektorý z typov ilustrácií, vyber požadovanú položku a podľa pokynov ju vložte.

|             |                                                                                                    | PowePoint M                      | legar Bowen 🧐    | 6 8 1                     | - 0 | ×   |
|-------------|----------------------------------------------------------------------------------------------------|----------------------------------|------------------|---------------------------|-----|-----|
| ⊕           | Nové                                                                                                    |                                  |                  |                           |     |     |
| (i) Demov   |                                                                                                    |                                  |                  |                           |     |     |
| D Nove      |                                                                                                    |                                  |                  |                           |     |     |
| ED Obset    |                                                                                                    |                                  |                  |                           |     |     |
| Informácia  |                                                                                                    |                                  |                  |                           |     |     |
| Under       | Prázdna prezentácia                                                                                                    |                                  |                  |                           |     | - 1 |
| Under also  |                                                                                                    |                                  |                  |                           |     |     |
| Tech        | Vyhľadať šabióny a motivy onlin<br>Nestrovasí odvatkanie – Perentick                                                                                                    | ne<br>Motios Voleienie Geste Dia | anamy Okchoded   | P<br>Information conflict |     |     |
| Závást      | internet in the second second s |                                  | yany cocourt     |                           |     |     |
| Esporteval  |                                                                                                    |                                  |                  | _                         |     |     |
| Zaviet      | Prehliadka                                                                                                    | TYP DREVA                        | 1611             |                           |     |     |
|             | •                                                                                                    | •                                | ION              | + suggested               |     |     |
|             | Vita uis PowerPoint 2016                                                                                                    | Typ-dreva                        | lón - za         | adacia miestnosť          |     |     |
|             |                                                                                                    |                                  |                  |                           | _   |     |
|             |                                                                                                    |                                  | 5)               |                           |     |     |
| Korto       | Citácia                                                                                                    | Bertin                           | - Maria          | NEBESKÝ                   |     |     |
| Pripomienky |                                                                                                    |                                  | $\gamma^{\circ}$ |                           |     |     |
| Moheeti     | Otácia                                                                                                    | Betin                            |                  | Nebeský                   |     |     |

# Pridanie snímky

- 1. Na miniatúrach na ľavej table vyber snímku, za ktorou má nasledovať nová snímka.
- 2. Na karte **Domov** v časti **Snímky** vyber položku **Nová snímka**.
- 3. V časti **Snímky** vyber položku **Rozloženie** a potom v ponuke vyber požadované rozloženie.

| 6                | <b>5 •</b> 0                                                 | তু তু       | <u> </u> |             |                         |                         |        |     |
|------------------|--------------------------------------------------------------|-------------|----------|-------------|-------------------------|-------------------------|--------|-----|
| File             | Home                                                         | Insert      | Design   | Transitions | Animations              | Slide Show              | Review | Vie |
| Paste            | Cut<br>Copy ~                                                | New         | Basis    | out •       | *                       | A A RO                  | 1      | -   |
| پ مې<br>Clip     | <sup>7</sup> Format Pai                                      | nter Slide  | •        |             |                         |                         |        |     |
|                  | INTROD                                                       | DUCTION     | Tit      | le Slide    | Title and Content       | Section Header          |        |     |
|                  |                                                              | $\triangle$ | Two      | Content     | Comparison              | Title Only              |        |     |
| 2<br>Wir<br>-100 | I <b>gTip Toys</b><br>cales page<br>at enail address<br>rary |             |          |             | 548                     |                         |        |     |
|                  |                                                              |             | E        | Blank       | Content with<br>Caption | Picture with<br>Caption | .:     |     |
|                  |                                                              |             |          |             |                         |                         |        |     |

# Pridanie a formátovanie textu

- 1. Umiestni kurzor do textového poľa a napíš niečo.
- Vyber text a potom v časti Písmo na karte Domov vyber jednu alebo viac možností, ako napríklad Písmo, Zväčšiť veľkosť písma, Zmenšiť veľkosť písma, Tučné písmo, Kurzíva, Podčiarknutie atď.
- 3. Ak chceš vytvoriť zoznam s odrážkami alebo číslovaný zoznam, vyber text a potom vyber možnosť **Odrážky** alebo **Číslovanie**.

| Automatické ukladanie 💽 🖫 🍤 🗸              | · 🏷 🖳 🗢 🏾 Prezentácia2 - Powe    |
|--------------------------------------------|----------------------------------|
| Súbor Domov Vložiť Návrh                   | Prechody Animácie Prezen         |
| Rozloženie ~                               | Calibri Light (Nadpisy) v 66 v A |
| Prilepit' CI Vová<br>v V snímka v Sekcia v | B I U S ab ↔ AV Aa -             |
| Schránka الحا                              | Písmo                            |
| 1 Titul                                    | Titul                            |

# Pridanie obrázka, tvaru a ďalších možností

- 1. Prejdi na kartu Vložiť.
- 2. Pridanie obrázka:
  - V časti **Obrázky** vyber položku **Obrázky**.
  - V ponuke Vložiť obrázok z vyber požadovaný zdroj.

- Vyhľadaj požadovaný obrázok, vyber ho a potom vyber položku Vložiť.
- 3. Pridanie ilustrácií:
  - V časti Ilustrácie vyber položku Tvary, Ikony, 3D modely, Grafické prvky SmartArt alebo Graf.
  - V dialógovom okne, ktoré sa otvorí po kliknutí na niektorý z typov ilustrácií, vyber požadovanú položku a podľa pokynov ju vložte.